Training Transcripts: Many employees would like to include their training efforts as part of their self-evaluation reporting.

Similarly, there is value in including training efforts as you document your employee's annual performance.

#### **Track Training Hours on Transcript** NEOGOV 🔡 Dashboard 100 East Instruction: · Back (B) From your Dashboard, $\odot$ **Esther Schultz** Co click on Training and 22 07 05 View Course Transcript III Tasks (24) Transcript Courses Set the time period C Time Speri G Time & Al 0 Tot (3) Pay 7/1/2022-6/30/2023 2 Benefts 16H 05M 18H 00M 9 Performi 10 10 8 7 Q Q Training E Recruiting View total time spent or E Foim al Reports scroll down to view HORT Printin-contest., 120-1 Dethe Atunted courses completed 10 - Berry per page

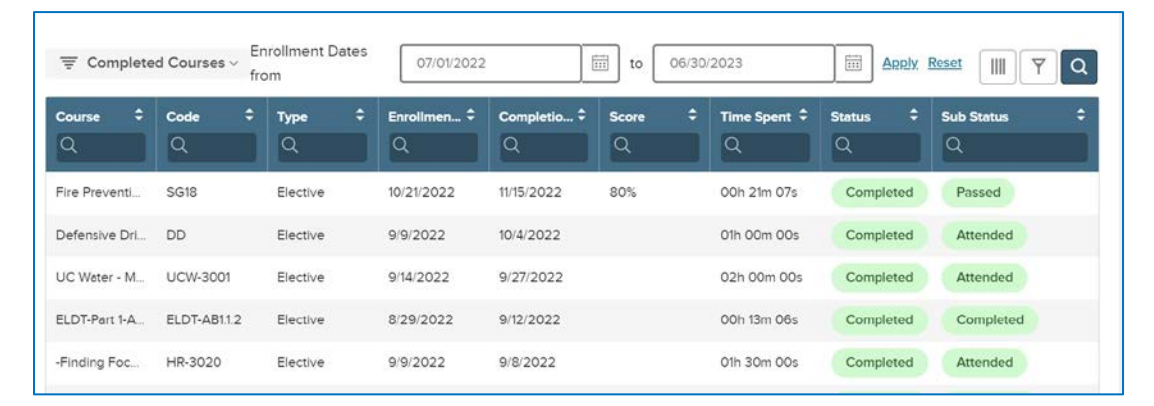

Employees can create and download a print view by clicking "Print Transcript". The downloaded document can be added as a journal entry.

| 1 / 1   - 100% +   🗉 🗞                                                 |                                                                                                    |                                                 |          |            |              |                                                                                                    |           |          | : |  |
|------------------------------------------------------------------------|----------------------------------------------------------------------------------------------------|-------------------------------------------------|----------|------------|--------------|----------------------------------------------------------------------------------------------------|-----------|----------|---|--|
| Track Training Hours on Transcript                                     |                                                                                                    |                                                 |          |            |              |                                                                                                    |           |          |   |  |
| <ul> <li>Print PDF Page Updates<br/>to display total hours!</li> </ul> | LEARNER TRANSCRIPT<br>Esther Schultz<br>Invester Breidenso Diese<br>Human Schwarz Dapatrixent<br>IXD - X0336644<br>Courses |                                                 |          |            |              | Total Course Source         Total Course Complete           22         07         05           Total Time Spent         Total Course Duration           16H 05M         18H 00M           Envolument Dates from 0/1/122 to 10/17/22           eff Score         Tone Spent |           |          |   |  |
|                                                                        | Course Name 1                                                                                                    | **                                              | Elective | 01/27/2022 | 02/22/2022   | 00h 30m 00h                                                                                                    | Completed | Attended |   |  |
|                                                                        | Course Name 1                                                                                                    | **                                              | Elective | 01/27/2022 | 02/22/2022   | 00h 30m 00s                                                                                                    | Completed | Attended |   |  |
|                                                                        | Course Name 1                                                                                                    | 11                                              | Dective  | 01/27/2022 | 02/22/2022   | 00h 30m 00s                                                                                                    | Completed | Abended  |   |  |
|                                                                        | Learning Pla                                                                                                    | ans                                             |          |            |              |                                                                                                    |           |          |   |  |
| 6:25 / 1:01:09                                                         | Name                                                                                                    | ime Code Type Registration Date Completion Date |          |            | station Date | Status                                                                                                    | Same 1    |          |   |  |
|                                                                        | Sectors Part                                                                                                    | -Int                                            | Recard   | N8-2019    |              | _                                                                                                    | Carnoline |          |   |  |

### **Certifications and Licenses**

Currently 154 certifications and licenses exist in the library. If you or one of your employees need access to a training that is not available in the library please email <u>donna.dalessandro@unioncountync.gov</u> to have it added.

# Feature Spotlight

### Certification/License Global Library

Select from a pre-populated list of the most common certifications and licenses without having to manually create them in your agency.

Most popular certification/license imports:

- SHRM
- Chemical Spill Response
- CPM Certified Public Manager

SPHR - Senior Professional in 13:24 / 1:01:09 Human Resources

| er uncations/License                                                                                                    | es          |                                                                                                    | + Аб                                                                                                    | d Certification/License                                                                                                    |
|----------------------------------------------------------------------------------------------------|-------------|----------------------------------------------------------------------------------------------------|----------------------------------------------------------------------------------------------------|----------------------------------------------------------------------------------------------------|
| to Global Certification License Library                                                                                                    |             |                                                                                                    |                                                                                                    | II 7 Q                                                                                                    |
| entitorificense Nome •<br>Q                                                                                                    | Tope<br>Q   | Issuing Agency     Q                                                                                                    | C,                                                                                                    | 2 Actions                                                                                                    |
| merican Red Cross AED Certificate                                                                                                    | Certificate | American Red Cross                                                                                                    |                                                                                                    | 2.8                                                                                                    |
| merican Red Cross CPII                                                                                                    | Certificate | American field Cross                                                                                                    |                                                                                                    | 2.1                                                                                                    |
| Back to Certification Licence Library                                                                                                    | ication/Li  | cense Library                                                                                                    |                                                                                                    |                                                                                                    |
| Back to Certification Likence Likence                                                                                                    | ication/Li  | cense Library                                                                                                    | Select All 250 race<br>Issuing Agency \$                                                                                                    | te Clear Selection                                                                                                    |
| Back to Certification Likence Likence Import from Global Certif  Burk Actions  Certification Licence Name  Certification Licence Name  Accested Argon Elecutive (AAE)                                                                            | ication/Li  | cense Library<br>• Type •                                                                                                    | Select All 250 reco<br>Issuing Agency C<br>American Association of Arport Executives (AAAE)                                                                                                    | III Q<br>Clear Salection<br>Usage Count 2<br>15                                                                               |
| Back to Certification:Licence Library  Import from Global Certif  Bull Actions To record(t) are selected.  Certification/License Haves Accredited Arport Execute (AA.E.) Accredited Arport Taecute (AA.E.) Accredited Records Technicien (AR.T.) | ication/Li  | Cense Library     Type     Centicate     Centicate                                                                                                    | Select AI 250 rece<br>tealing Agency   American Association of Aliport Executives (AAAE)  American Health Information Management Association (JAHAA)                                                                                                    | Clear Selection<br>Clear Selection<br>15 2                                                                                    |
| Back to Certification Likence Likency   Import from Global Certif                                                                                                    | ication/Li  | Cense Library                                                                                                    | Select All 250 reco<br>testing Agency   American Association of Arport Electrities (AAAE)  American Health Information Management Association (AHAM)  Commission on Public Officer Standards and Training                                                                      | the Cear Selection                                                                                                    |
|                                                                                                    | ication/Li  | Cense Library                                                                                                    | Select All 250 reco<br>Esculing Agency   American Association of Arport Executives (AAAE)  American Association (AHMA)  Commission on Platice Officer Standards and Training  Califorma State Board of Equication                                                              | Cear Searcion<br>Charge Court 2<br>15<br>13<br>15<br>13                                                                       |
|                                                                                                    | ication/Li  | Centse Library  Type  Type  Centscate  Centscate  Cents | Select AI 250 reco<br>Excluding Agency<br>American Association of Airport Executives (AAAR)<br>American Health Information Management Association (AHMA)<br>Commission on Pasice Office: Standards and Training<br>California State Board of Ecusioasion<br>American Red Doos: | Cear Selector<br>Cear Selector<br>S<br>S<br>S<br>S<br>S<br>S<br>S<br>S<br>S<br>S<br>S<br>S<br>S<br>S<br>S<br>S<br>S<br>S<br>S |

#### Employees and Supervisors can add Certification/Licenses to a Learner Profile. Below are the instructions:

| Add Certification/License<br>to Learner Profile                                                                                                    | People / Tre's Profile Tre Watson Customer Success Manager Business Applications Job Talent Performance Documents Training Onboarding | 2                                 |
|----------------------------------------------------------------------------------------------------|----------------------------------------------------------------------------------------------------|-----------------------------------|
| Click on My Profile and the Training tab. Scroll<br>down to "Add Certification/License and click. A<br>flyout will appear. The library will be accessible<br>and you can select from the library titles. Enter<br>dates, license number, and drag and drop any | Training Activity View All Course Transcrip                                                                                           | it<br>anscript >                  |
| documentation. If you attended an external<br>learning event to achieve this<br>license/certification, the learning event can also                                                                                                    | 3 3 0 1<br>Overdue Not Started In Progress Completed                                                                                  | ONSOS - Add Certification/License |
| be tagged but may require that course to be<br>added. Contact                                                                                                    | RECENT ENROLLMENTS DATE ISSUED<br>03/07/2023                                                                                          | 7                                 |
| donna.dalessandro@unioncountync.gov if you<br>need assistance. Remember to save before<br>exiting.                                                                                                    | ONLINE - BUSINESS SKILLS<br>10 Benefits of Daily Routines 	Due 12/31/22<br>③ 00h 07m                                                  |                                   |

### The system will also allow you to set notifications.

# Certification/License Reminder/Overdue Notifications

 Ensure compliance by notifying employees when their certifications/licenses are close to expiring or overdue

| Edit Certification/Lice                                                                                         | nse Cancel                                                                                           | Save |
|----------------------------------------------------------------------------------------------------|----------------------------------------------------------------------------------------------------|------|
| REMINDER SETTINGS                                                                                               |                                                                                                    | ^    |
| Reminder Notices                                                                                                | Overdue Notices                                                                                      |      |
| <ul> <li>30 Days Before</li> <li>2 Weeks Before</li> <li>1 Week Before</li> <li>Enter vi Days Before</li> </ul> | <ul> <li>Every Week</li> <li>Every 2 Days</li> <li>Every Day</li> <li>Every Enter vi Days</li> </ul> |      |

### You have the ability to view the current status of a certification.

## Certification/License Report

- View Current and Expired Certifications/Licenses
- Filter on a Expiration Date Range
- Export to PDF, CSV, PDF

|   | Certific      | ation/Li  | cense T    | rac | king Report                  |                            |            | Î                     |
|---|---------------|-----------|------------|-----|------------------------------|----------------------------|------------|-----------------------|
|   | Setsuit 🖉 III | Actors    |            |     |                              | (                          | ۲ Q        | Filters Oteanities    |
|   | First Name 3  | Last Name | Employee # |     | Certification/License Name   | Certification/License Type | Incoming A | Expiration Date Range |
|   | ۹             | ٩         | ۹          |     | Q                            | Q                          | Q          | Already Expired 🗸     |
| 0 | Will          | Киру      | 102        |     | CPR Certification            | Certification.             | American   | All Expiration Dates  |
|   | Lurg          | Negut     | 001        |     | CFR Certification            | CettRation                 | American   | Aiready Expired       |
|   | NEDGOV        | Admin     | EN458247   |     | American Red Cross CPR       | Certification              | American   | Evores in 30 Davs     |
| 0 | NEOGOV        | Admin     | EN458247   |     | CPR Certification            | Certification              | American   | Capitos in 50 Days    |
| 0 | Kelly         | Clarkson  |            |     | American Red Cross CPR       | Certification              | American   | Expires in oo Days    |
|   | Teylor        | Hola      | 5          |     | Cisco Certifications         | Certification              | Cisco      |                       |
| 0 | Ruben         | Studderd  | 2          |     | SHRM - Society for Human Res | Certification              | Society fo | + Add Positiones)     |
| 0 | David         | Cook      | 7          |     | CA Class C Driver's License  | License                    | California | Certification/License |